## **Protocole installation SignCut**

1<sup>er</sup> Etape : Acheter le logiciel depuis le site Transfertpress.

2<sup>ème</sup> Etape : Le client reçoit un code Voucher de la part de Transfertpress.

3<sup>ème</sup> Etape : Se rendre sur le site de SignCut : <u>https://signcutpro.com/</u>

**4**<sup>er</sup> **Etape :** Télécharger SignCut depuis le site officiel en allant dans « Downloads » et sélectionner la version Windows ou Mac.

5<sup>ème</sup> Etape : Une fois installer suivre les étapes de SignCut puis renseigner votre email et le numéro de série.

 $6^{eme}$  Etape : Une fois cela fait, saisissez le code Voucher reçu de la part de Transfertpress afin de terminer l'installation.

**NEPATA** VERTRIEB

Exemple de code Voucher :

|                                              | NEPATA Vertrieb Geb#<br>TRANSFERT<br>TRANSFERT F<br>Rue Norbert<br>F-59223 Rond                                                    | Hochstefi-4 [6528]Weiszach<br>PRESS<br>RESS 1<br>Segard<br>Q                                   | Votre contact personnel :<br>Herr Imad Nassef<br>Tel: +49 (8442) 95840 - 5<br>E-Mail: imad.nassef@nepi                                                                                                    | 51<br>ata.de                                                                                                    |
|----------------------------------------------|----------------------------------------------------------------------------------------------------|------------------------------------------------------------------------------------------------|----------------------------------------------------------------------------------------------------|----------------------------------------------------------------------------------------------------|
| Factu                                        | ıre n° 70230                                                                                                    | 6040                                                                                           | Page:<br>n° de client:<br>Numéro de commande:<br>Date de livraison et de fac<br>Compte client:<br>N° de TVA du client:                                                                                                    | 1<br>458568<br><b>900420718</b><br>cturation: 03.10.2023<br>61251<br>61254<br>61254<br>61256<br>612566<br>61256<br>61256<br>61256<br>6126 |
| Pos                                          | n°d'article                                                                                                    | Désignation                                                                                    | qtê Pi                                                                                                    | rix Upt € Total €                                                                                                    |
| 1                                            | 106.063.23                                                                                                    | 3 SignCut Pro2 Premium Edition pour Secabo - 1 41,30 41,30<br>licence d'essai unique pour 1 an |                                                                                                    |                                                                                                    |
|                                              |                                                                                                    |                                                                                                |                                                                                                    |                                                                                                    |
|                                              |                                                                                                    | Voucher-Code: 88644604FD5A4-396395                                                             | le Voud                                                                                                    | cher                                                                                                    |
|                                              |                                                                                                    | Voucher-Code: 88644604FD5A4-396395                                                             | le Voud                                                                                                    | cher                                                                                                    |
|                                              |                                                                                                    | Voucher-Code: 88644604FD5A4-396395                                                             | <b>Je Vouc</b>                                                                                                    | Cher<br>Total € 41,30<br>putée légale en vigueur<br>dans le pays de livraison.                                                                                                    |
| Mode de<br>Autoliqu<br>Vertrieb<br>condition | règlement: Payable di<br>diation<br>gruotre commande 1<br>septembra s'applicat<br>se générales s'applica<br>au moins 2 anz (en tar | Voucher-Code: 886446004FD5A4-396395                                                            | de Vouc<br>de Vouc<br>compris la taxe sur la valeur ajo<br>compris la taxe sur la valeur ajo | Total € 41,30<br>Dutée légale en vigueur<br>dans le pays de livraison.                                                                                                    |